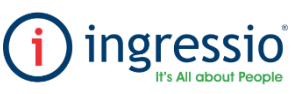

## **REPORTEO "PERSONALIZADOS AUSENTISMO"**

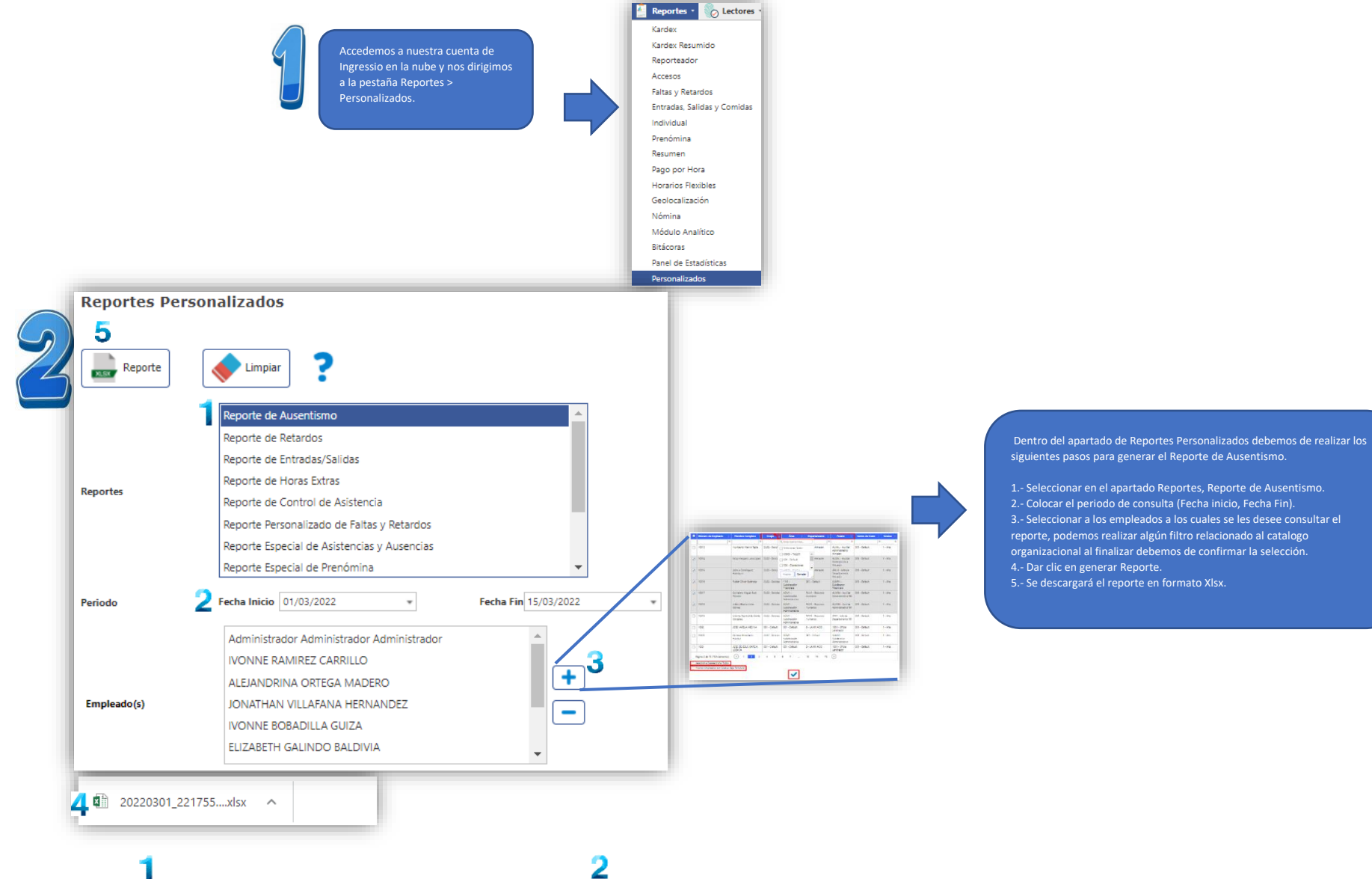

| 7 |   |
|---|---|
|   | ) |
| 0 |   |
|   |   |

| 4  | A     | В                            | C                 | D                               | E                      | F           | G          | Н         | 1          | J          | K          | L          | M         | N         |
|----|-------|------------------------------|-------------------|---------------------------------|------------------------|-------------|------------|-----------|------------|------------|------------|------------|-----------|-----------|
| 1  | Núr 🔻 | Nombre del Empleado 🛛        | Puesto 💌          | Departamento 💌                  | Horario 💌              | Días de 🗸 🔻 | Ausentis 🔻 | Permiso 🔻 | Incapaci 🔻 | Suspenci 🔻 | Tiempo 🛛 🔻 | Vacacion 🔻 | Permiso 🔻 | Permiso 🔻 |
| 2  | 1001  | IVONNE RAMIREZ CARRILLO      | 11 - Jefe de área | CR1 - Análisis Cromatográficos  | Hr Gener - Horario Ger | 6           | 1          | 0         | 0          | 0          | 0          | 0          | 0         | 0         |
| 3  | 1003  | ALEJANDRINA ORTEGA MADERO    | 14 - Secretaria/o | CE - Control de Equipos         | Hr Gener - Horario Ger | 6           | 0          | 0         | 0          | 0          | 0          | 1          | 0         | 0         |
| 4  | 1009  | JONATHAN VILLAFANA HERNANDEZ | 4 - Auxiliar      | AG - Administracion General     | Hr Gener - Horario Ger | 7           | 0          | 0         | 0          | 0          | 1          | 0          | 0         | 1         |
| 5  | 1010  | IVONNE BOBADILLA GUIZA       | 2 - Analista      | AQD - Análisis Químicos y Disp  | Hr Gener - Horario Ger | 6           | 1          | 0         | 0          | 0          | 0          | 0          | 0         | 0         |
| 6  | 1012  | ELIZABETH GALINDO BALDIVIA   | 3 - Asistente     | ST3 - Subdirección Técnica 3    | Hr Gener - Horario Ger | 7           | 0          | 0         | 0          | 0          | 0          | 0          | 0         | 0         |
| 7  | 1015  | ANGEL RAMIREZ REYES          | 11 - Jefe de área | AE - Analisis Espectrofotromet  | Hr Gener - Horario Ger | 6           | 0          | 0         | 0          | 0          | 0          | 1          | 0         | 0         |
| 8  | 1031  | KARINA ALEJANDRE CARRASCO    | 11 - Jefe de área | CR3 - Análisis Cromatográficos  | Hr Gener - Horario Ger | 5           | 1          | 0         | 0          | 0          | 0          | 0          | 0         | 1         |
| 9  | 1033  | SANDRA GARCIA ALBARRAN       | 2 - Analista      | CR1 - Análisis Cromatográficos  | Hr Gener - Horario Ger | 7           | 0          | 0         | 0          | 0          | 0          | 1          | 0         | 0         |
| 10 | 1055  | ENEDINA ALEJANDRA BENITEZ    | 1 - Administrador | SAC - Soporte y Atencion a Clie | Hr Gener - Horario Ger | 6           | 0          | 0         | 0          | 0          | 0          | 2          | 0         | 0         |
| 11 |       |                              |                   |                                 | 0                      | 56          | 3          | 0         | 0          | 0          | 1          | 5          | 0         | 2         |
|    |       |                              |                   |                                 |                        |             |            |           |            |            |            |            |           |           |

## Dentro del archivo encontraremos la siguiente información:

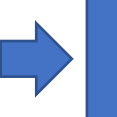

 Se mostrarán las siguientes incidencias (Días de Asistencia, Ausencias Permiso Sindical, Incapacidad, Suspensión, Tiempo por Tiempo, Vacaciones, Permisos sin y con goce de sueldo.
Total de Incidencias acumuladas en el periodo de fechas en el cual se genere el Reporte.